## Transferology.com

Transferology is an online tool that allows you to add your SCC courses and explore transfer options. Transferology makes it easy to find which four-year schools offer courses equivalent to your SCC courses and then apply them to specific majors.

## Get started now!

- 1. Go to <u>www.transferology.com</u> and click "Explore My Transfer Options" to set up an account.
- 2. You will then be taken to a screen where you can enter the SCC courses you have taken and plan to take in the future. You can also enter classes from other colleges you have attended.

| Select course type replacement cours        | e that you can take elsewhere for credit at your institution. |
|---------------------------------------------|---------------------------------------------------------------|
| Courses Standardized Exams Military Credits | My Courses                                                    |
| School Name                                 | courses might transfer                                        |
|                                             | to other schools! 💙                                           |
| Taken                                       |                                                               |
| Summer 2015                                 |                                                               |
| Enter School Term Tak en                    | and Courses will                                              |
| Department to begin                         | appear here                                                   |
|                                             |                                                               |

3. Once you have entered your classes, click on the "Search for Matches" button:

| urses<br>his page allows you to see how your courses will transfer to another sc  | hool.                       |                 |                                 | -           |         |    |
|-----------------------------------------------------------------------------------|-----------------------------|-----------------|---------------------------------|-------------|---------|----|
| ion't want to transfer? Transferology can also <u>find a replacement course</u> t | hat you can take else<br>My | where for credi | t at your institution.          | Q Search fo | or Matc | he |
| School Name                                                                       | OFF                         | 7T1110          | Business Communications         | Summer '15  | 4.5     | T  |
| Southeast Community College Lincoln                                               | TAM                         | H1180           | Elementary Statistics           | Summer '15  | 4.5     | 1  |
| aken                                                                              | MAT                         | H1150           | College Algebra                 | Summer '15  | 4.5     |    |
| Summer 2015                                                                       | Jou                         | JR2780          | Public Relations                | Summer '15  | 4.5     |    |
|                                                                                   | JOU                         | JR1810          | Introduction to Mass Media      | Summer '15  | 4.5     | i  |
|                                                                                   | ENG                         | L1020           | Composition II                  | Summer '15  | 4.5     | 1  |
| IFTI - UFFILE PRUFESSIUNAL                                                        | ENG                         | L1010           | Composition I                   | Summer '15  | 4.5     |    |
| on't see your course listed? Add it yourself.                                     | BSA                         | D2430           | Marketing Communications        | Summer '15  | 4.5     |    |
|                                                                                   |                             |                 | March March and March and Darry | 0           |         |    |

4. This will then show the schools that best match the SCC courses you've entered. <u>NOTE:</u> Only schools that subscribe to Transferology will be included. On this screen, you can personalize your results by sorting by state, school type, etc. You can mark a school as your favorite by clicking on the star next to the school. It will then always be at the top of yourlist.

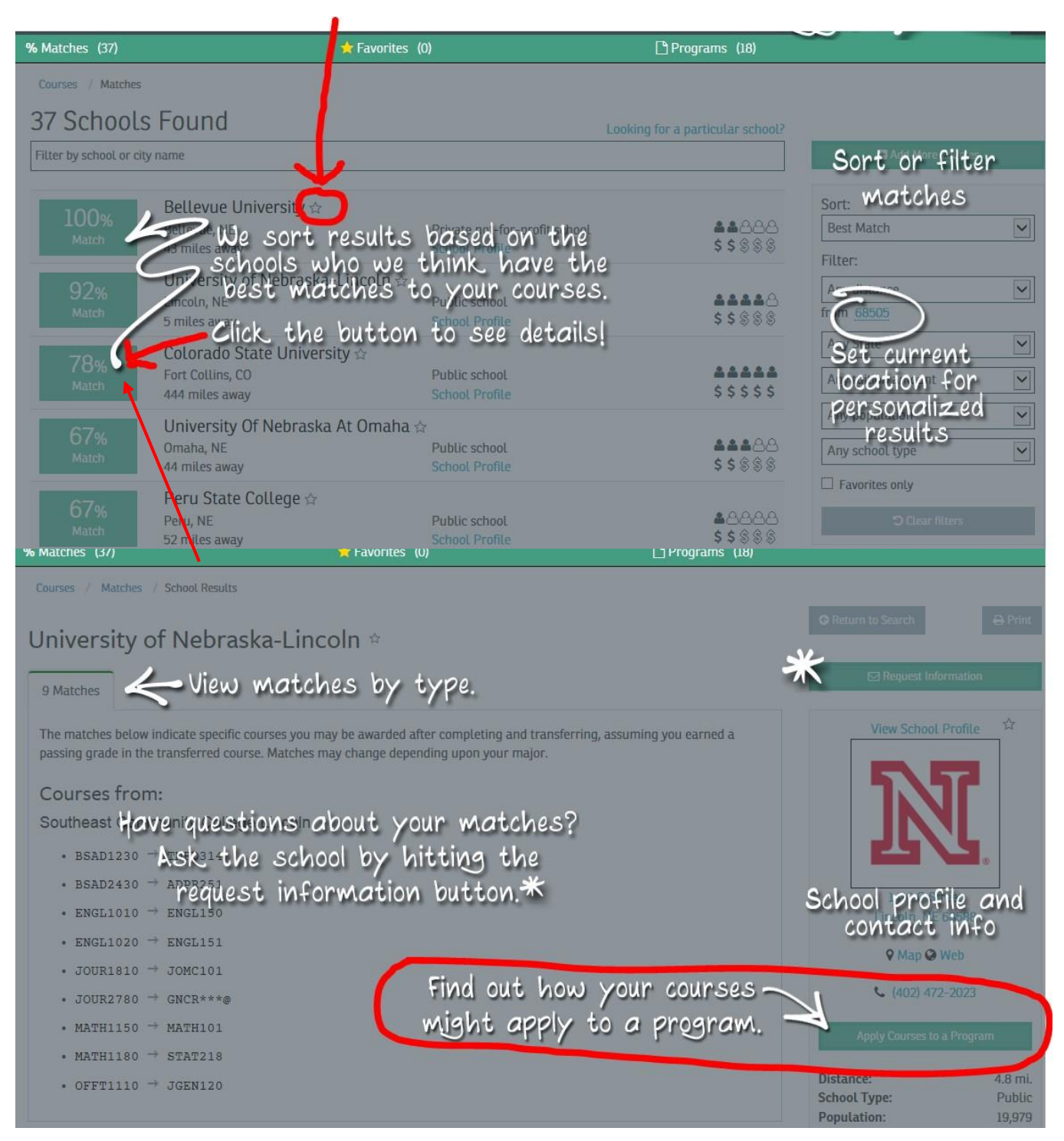

**NOTE:** At this time, UNL is the only university in Nebraska using the "Apply Courses to a Program" feature.

6. Once you click on "Apply Courses to a Program" you will be taken to a list of the programs (majors) offered by that school:

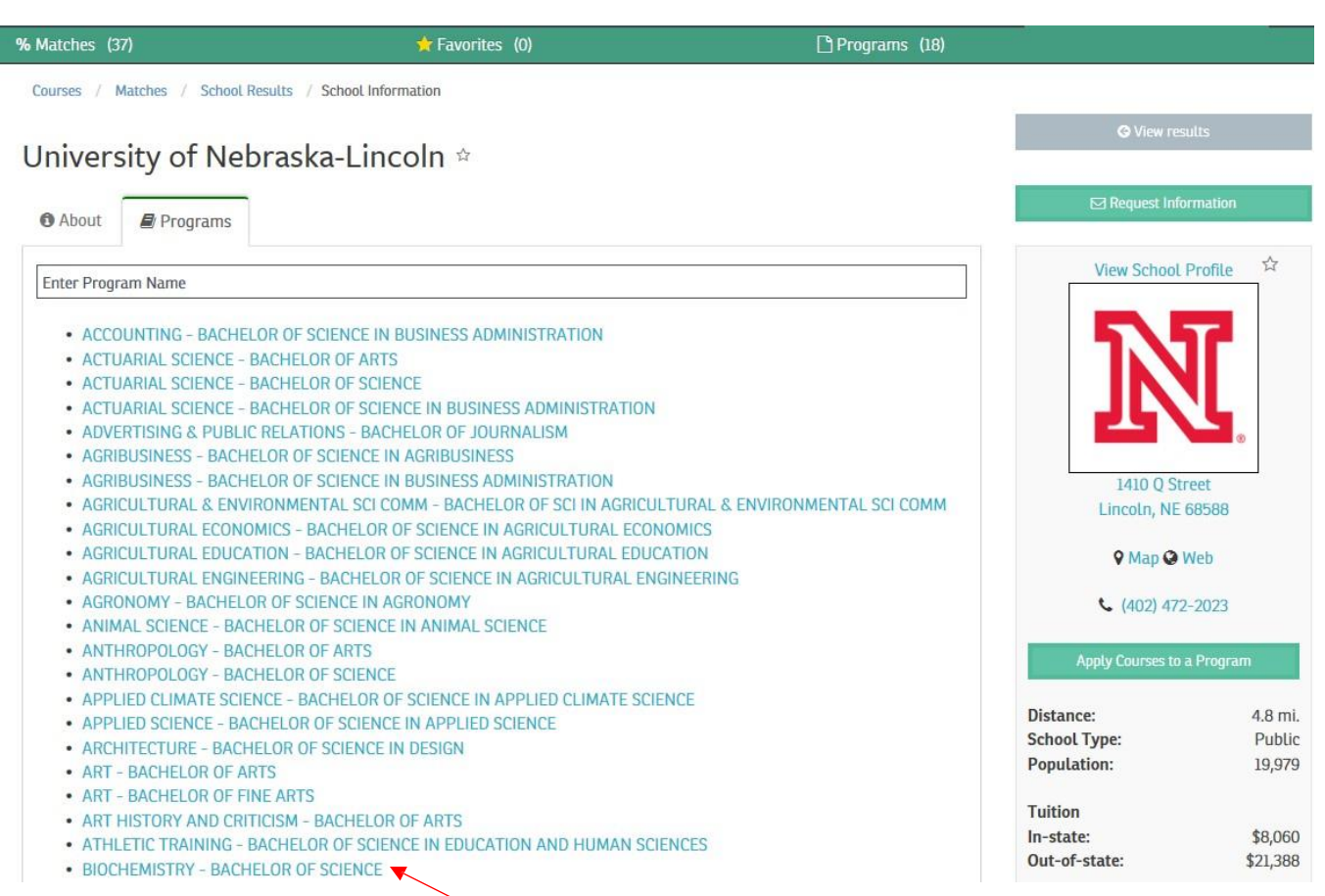

7. Click on the program of your choice. On the next screen, click the button indicated below to create a plan:

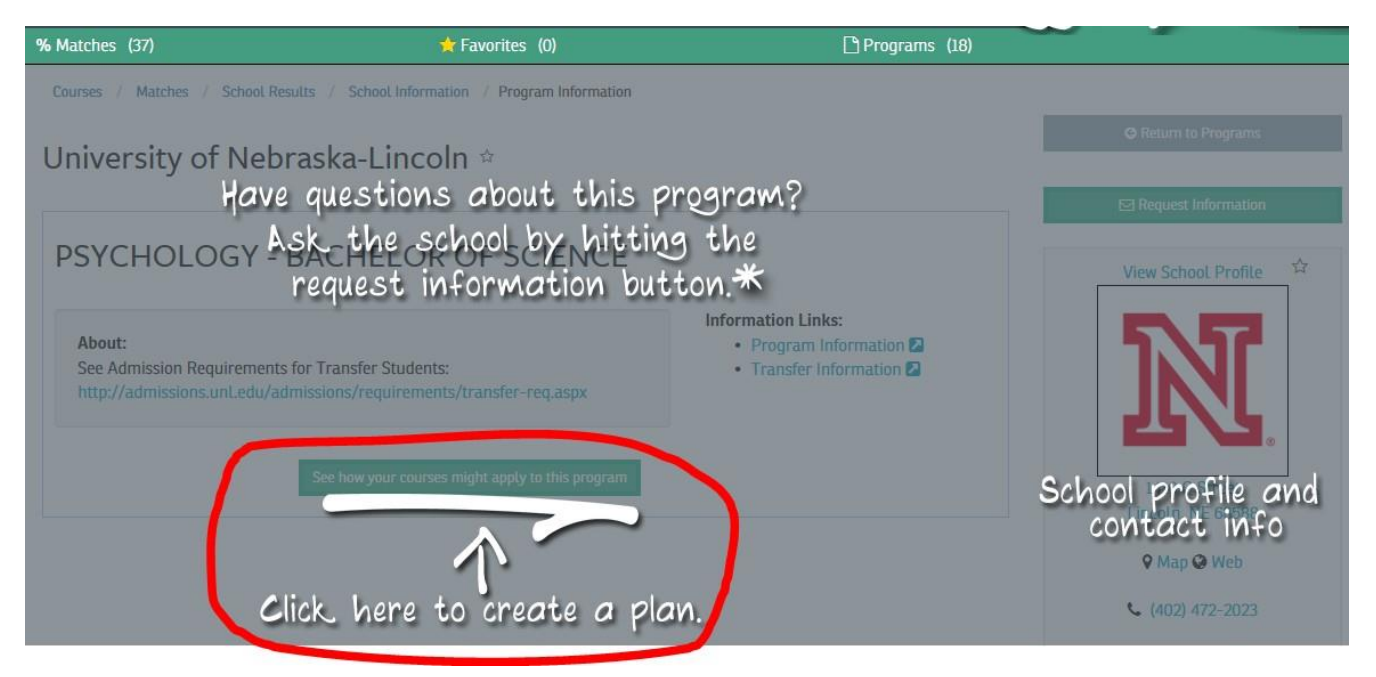

8. You can then how courses from SCC will apply to the program you chose:

| University of Nebraska-Lincoln                                                                                                    | ×  |
|----------------------------------------------------------------------------------------------------|----|
| <ul> <li>PSYCHOLOGY - BACHELOR OF ARTS</li> <li>Do you want to view how courses from another school might apply to this program?</li> <li>No Yes</li> <li>Select a school you have already attended:<br/>Southeast Community College Area</li> </ul> |    |
| Or select a different school:                                                                                                    |    |
| Ne                                                                                                    | xt |

9. You will then be asked to verify that you understand this information is considered speculative pending evaluation of your official transcripts and grades received.
<u>NOTE:</u> Transferology assumes all grades are C's. Some programs may require grades of C+ or higher for certain courses. Because Transferology assumes grades of C, it may show those requirements as not being met.

| University of Nebraska-Lincoln                                                                                                  | ×  |
|----------------------------------------------------------------------------------------------------|----|
| PSYCHOLOGY - BACHELOR OF ARTS                                                                                                   |    |
| understand that the following report is speculative and the acceptance of my coursework may vary according to the grade earned. | ,  |
|                                                                                                    | So |

10. Next, you will then see a notification message letting you know your program is ready to view. **NOTE:** This process may take a few minutes.

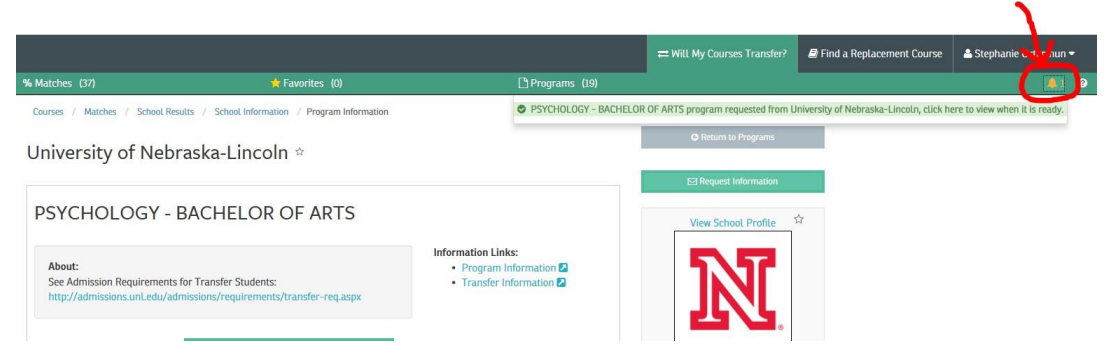

- 11. Once you click on the notification message, you will be taken to a screen that shows how your transfer classes apply to this program, as well as what classes you still need.
- 12. Your program information will be saved so you can access it at a later date. Click on "Programs" to retrieve your saved programs:

|               | OGY <sup>™</sup> |                 |                 | ≓ Will My Courses Transfer? |
|---------------|------------------|-----------------|-----------------|-----------------------------|
| + Courses (9) | % Matches (0)    | 📌 Favorites (0) | 🕒 Programs (17) |                             |
|               |                  |                 |                 |                             |

13. You will then see a list of your saved programs. Click on the one you want to view:

| % Matches (5      | 1) 🔶 Favorites (0)                                                                        | 🗋 Programs (6                      |                                        |        |        |      |
|-------------------|-------------------------------------------------------------------------------------------|------------------------------------|----------------------------------------|--------|--------|------|
| Courses / I       | Matches / School Results / School Information / Program Information / Program Requ        | ests                               |                                        | 4      | 🖰 Refr | resh |
| Time              | Program                                                                                   | School                             | Viewing Other Courses From             | Status |        | Ê    |
| 3/3/16 3:02<br>PM | CRIMINOLOGY & CRIMINAL JUSTICE - BACHELOR OF SCIENCE IN CRIMINOLOGY<br>& CRIMINAL JUSTICE | University of Nebraska-<br>Lincoln | Southeast Community College            | Š      | 0      | Ŵ    |
| 3/3/16 2:54       | COMPUTER SCIENCE - BACHELOR OF ARTS                                                       | University of Nebraska-<br>Lincoln | Sourceast Community College<br>Lincoln | *      |        | Đ    |

14. Click on the envelope icon to e-mail a copy of your program to UNL if you have any questions:

| Email Pro  | gram ×                                                                                |
|------------|---------------------------------------------------------------------------------------|
| To*        | creditevaluation@unl.edu                                                              |
|            | (use comma to separate multiple addresses)                                            |
| CC         |                                                                                       |
|            | (use comma to separate multiple addresses)                                            |
|            | Send copy to me                                                                       |
| Subject    | Program for Sector Control - Submitted to UNL for degree SYCHOLOGY - BACHELOR OF ARTS |
| Additional |                                                                                       |
| message    |                                                                                       |
|            | Send Program                                                                          |
|            | Lincoln                                                                               |

## HOW TO READ UNL PROGRAM INFORMATION

1. **Courses which do not count toward graduation/unused courses** - This could include developmental math and English courses, as well as courses UNL considers to be vocational.

| Expand Al | 1 Collapse All                                                                    |                   |                                                        |
|-----------|-----------------------------------------------------------------------------------|-------------------|--------------------------------------------------------|
| <u>+</u>  | COURSES WHICH DO                                                                  | NOT COUNT         | TOWARD GRADUATION                                      |
|           | No credit for graduation is a<br>courses.<br>( 3.0 HOURS TAKEN )<br>Sp15 MATH100A | allowed in the fo | DHowing<br>SCC-LINC: MATH 1100<br>Intermediate Algebra |

2. **Community college transfer limit of 60 hours** - A maximum of 60 semester hours (90 quarter hours) of community college credit is accepted by UNL. The student below took the equivalent of 78 semester hours while at SCC. Therefore, it shows 60 hours were accepted, as well as how many hours (18) exceeded the 60 hour limit:

| <u>+</u> | COMMUNITY COLLEGE TRANSFER CREDIT - 60 HOUR LIMIT                                                                                                    |
|----------|----------------------------------------------------------------------------------------------------|
|          | A maximum of 60 hours from 2-year, technical and international schools may apply toward total hours.                                                                                                    |
|          | Applicability of transfer course work toward specific<br>degree requirements may be subject to change if the<br>60-hour rule has been exceeded. Please contact the<br>CBA Undergraduate Programs Office for further infor-<br>proton and appropriate dijustments.<br>60.0 HOURS ADDED |
|          | The number of transfer hours listed below have<br>exceeded the 60-hour limit on community college credit<br>and have been removed from total hours.                                                                                                    |
| (        | Additional course work at UNL may be required<br>to meet total hours toward the degree.<br>( 18.0 HOURS TAKEN )                                                                                                    |

3. General Graduation Requirements – This shows the residency requirement (\*) for the program you selected, as well as how many transfer hours have been applied toward the UNL degree and how many hours you still need (\*\*):

| <u>+</u> NO | GENERAL GRADUATION REQUIREMENTS                                                              |
|-------------|----------------------------------------------------------------------------------------------|
|             |                                                                                              |
| - <i>R</i>  | A minimum 2.00 GPA required for graduation.                                                  |
| -R          | Complete 30 hours in residence at UNL.                                                       |
| -R          | ***Total Credits Applying Toward 120 Total Hours***<br>21.0 HOURS ADDED<br>NEEDS: 99.0 HOURS |

4. The majority of the program report shows ACE (general education), college and major requirements.

A plus (+) sign indicates a requirement has been satisfied. It also shows:

- a) The quarter in which the course was taken
- b) The equivalent UNL course
- c) The credit hours assigned
- d) T = transfer; C = assumes a grade of C
- e) Which SCC class was used to fulfill the requirement

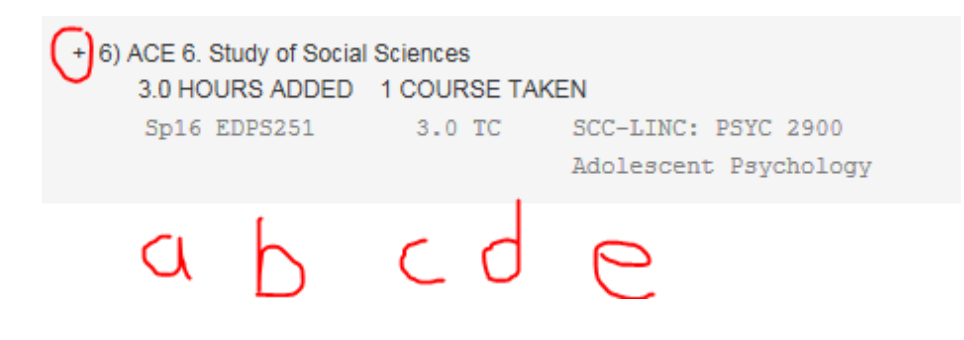

5. A minus (–) sign indicates which requirements still need to be fulfilled. The SCC courses that can be used to fulfill the requirement are shown in green.

 ACE 1. Written Texts Incorporating Research and Knowledge Skills
 NEEDS: 3.0 HOURS
 SELECT FROM: ADPR 221,283,451 (THROUGH Fa12)
 ENGL 101 (THROUGH Su16)={ENGL1015},101H(THROUGH Su16),
 ENGL 101X(THROUGH Su13),150 ={ENGL1010},150H,
 ENGL 150X(THROUGH Su13),151 ={ENGL1020},151H,
 ENGL 151X(THROUGH Su13),254H,254,354 GERM 403
 JGEN 120 ={OFFT1110},200 ={ENGL2560},220H,220
 ={OFFT2120},287H,288H,300 JOMC 444 (THROUGH Fa12)
 JOUR 102 (THROUGH Fa12),202 SPAN 300A,304

6. At the end of the program report, you will find your SCC courses that are being used as electives:

| Sul BSAD2T30 | 3.0 TC | SCC-LINC: BSAD 1070           |
|--------------|--------|-------------------------------|
|              |        | Customer Service              |
| Su15 COMM209 | 3.0 TC | SCC-LINC: SPCH 1110           |
|              |        | Public Speaking               |
| Su15 ENGL151 | 3.0 TC | SCC-LINC: ENGL 1020           |
|              |        | Composition II                |
| Su15 FINA260 | 3.0 TC | SCC-LINC: ECON 1200           |
|              |        | Personal Finance              |
| Sul GNCR0100 | 3.0 TC | SCC-LINC: BSAD 2155           |
|              |        | Career Transition and Managem |

**NOTE:** General credit (denoted as GNCR\*\*\*@) and subject credit (denoted as ENGL1T@, MATH2T@, etc.) *may* (or may not) be able to be applied to ACE, college and/or major/minor requirements with UNL college approval. Contact your UNL College for more information:

http://admissions.unl.edu/specialized-information/transfer.aspx#advising

## HOW TO ACCESS PATHWAY INFORMATION

From the "Matches" screen that shows the schools that best match the SCC courses you've entered, you will see a "Pathways" notation to the right for some of the schools listed. Pathways are static documents that are not interactive with the SCC courses inputted in the student's Transferology account. There are pathways created for a number of popular transfer majors. Select the green % box for the school you are interested in transferring to and if the institution has created pathways this notation will appear:

| 👽 Transferology* |                          |                           |                          |                                                                                                    | $\rightarrow$ Will My Courses |
|------------------|--------------------------|---------------------------|--------------------------|----------------------------------------------------------------------------------------------------|-------------------------------|
|                  | + Courses (1)            | % Matches (13)            | 🖈 Favorites (4)          | C Programs (85)                                                                                                 |                               |
|                  | University               | of Nebraska               | a-Lincoln \star          |                                                                                                    |                               |
|                  | 1 Match                  |                           |                          |                                                                                                    | ISI Pathways                  |
|                  | The matches below major. | indicate specific courses | you may be awarded after | r completing and transferring, assuming you earned a passing grade in the transferred course. Matches may chang | e depending upon your         |
|                  | Courses fro              | om:                       |                          |                                                                                                    |                               |
|                  | Southeast                | Community C               | ollege                   |                                                                                                    | Expand all notes              |
|                  | • ACFS1015 ST            | JCCESS@SCC 2021 →         | GNCR***@ 🚺               |                                                                                                    |                               |
|                  |                          |                           |                          |                                                                                                    |                               |

After clicking on "Pathways", the course equivalencies for a specific major can be viewed.

| 👽 Transferology*                                                                                                    | → Will My Courses           |
|----------------------------------------------------------------------------------------------------|-----------------------------|
| 🕇 Courses (1) 🦷 Matches (13) 🔺 Favorites (4) 🗋 Programs (85)                                                                                                    |                             |
| University of Nebraska-Lincoln *                                                                                                    |                             |
| 1 Match                                                                                                    | ব্ডে। Pathways              |
| This transfer pathway displays equivalencies between two schools that lead to at least one degree and is intended for use in planning your education. The providing school(s) have do accuracy of the pathway, however students are strongly encouraged to speak with advisors at each school before enrolling in courses. | ne their best to ensure the |
| Select a partner school                                                                                                    |                             |
| Southeast Community College                                                                                                    |                             |
| Pathways from Southeast Community College to University of Nebraska-Lincoin                                                                                                    | Pathway                     |
| APPLICABLE COURSES FOR BIOLOGICAL SCIENCE MAJORS                                                                                                    | ISI                         |
| APPLICABLE COURSES FOR COMMUNITY HEALTH & WELLNESS                                                                                                    | (S)                         |
| APPLICABLE COURSES FOR COMPUTER SCIENCE MAJORS                                                                                                    | ß                           |
| APPLICABLE COURSES FOR CRIMINOLOGY AND CRIMINAL JUSTICE MAJORS AT UNL                                                                                                    | (S)                         |
| APPLICABLE COURSES FOR EARLY CHILDHOOD EDUCATION IN A MOBILE SOCIETY                                                                                                    | ß                           |
| APPLICABLE COURSES FOR EARLY CHILDHOOD/ELEMENTARY EDUCATION MAJOR                                                                                                    | (3)                         |
| APPLICABLE COURSES FOR ELEMENTARY EDUCATION (K - 6)                                                                                                    | ß                           |